## 外來文簽辦及送歸檔作業

一、於首頁「承辦人訊息」→「待辦件數」→點明細進入 或點選左方「待辦區作業」→「承/會辦待辦區」進入

|                                                                                                    | →承辦人訊息                   |  |
|----------------------------------------------------------------------------------------------------|--------------------------|--|
|                                                                                                    | ・待辦件數 1 件 明細             |  |
| <ul> <li>存辦區作業</li> <li>単位登記桌待辦區</li> <li>承/會辦待辦區</li> <li>予/會辦待辦區</li> <li>予/會辦待辦區</li> <li>承辦作業</li> <li>承辦作業</li> <li>重適作業</li> <li>表單作業</li> </ul> | ・未結案件數                   |  |
|                                                                                                    | ・ <b>已逾期件數</b>           |  |
|                                                                                                    | ・2 天内即將逾期件數… 0 件 明細      |  |
|                                                                                                    | ・應歸檔件數                   |  |
|                                                                                                    | ・已逾期未歸檔件數······ 0 件 明細   |  |
|                                                                                                    | • 調案已逾期未還件數······ 0 件 明細 |  |
|                                                                                                    | ・公布欄未點閱件數                |  |
|                                                                                                    | • 1 天內即將逾期送歸件數… 0 件 明細   |  |

## 二、勾選公文文號後,按下簽收鈕(已簽收之公文,系統會顯示為已簽收並打勾)

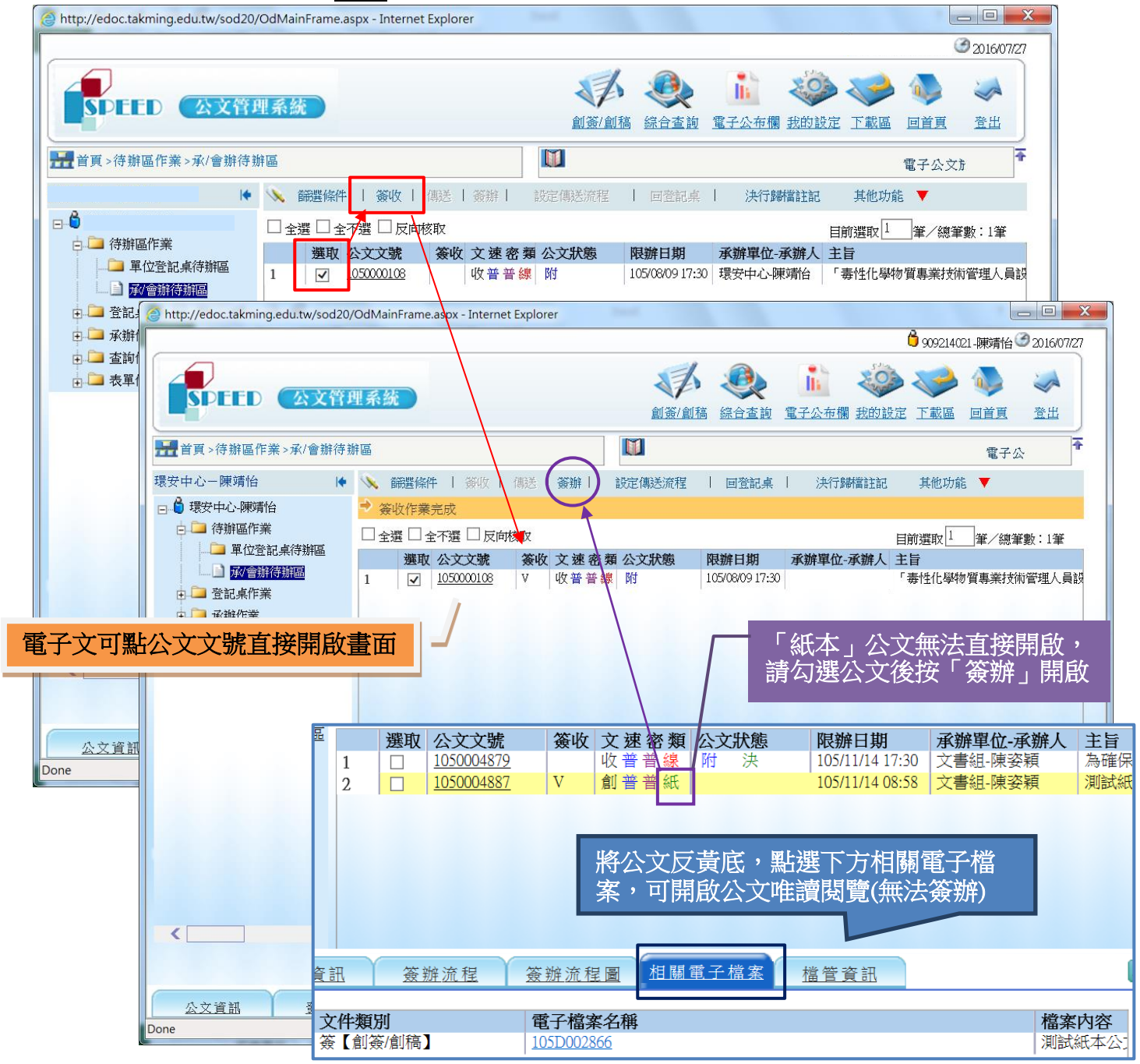

- 三、簽收完,點「公文文號」開啟公文本文。
  \*注意!如為紙本公文,請<u>勾選公文後按「簽辦」</u>才能開啟。
- 四、於「意見輸入區」輸入簽辦意見,輸入後先按存檔。 ※擬辦之意見較多時,可另增加簽,或需擬稿函覆,可利用文稿處理→增加簽稿
- 五、擬完意見後點選「瀏覽/設定流程」,設定此公文簽辦流程。

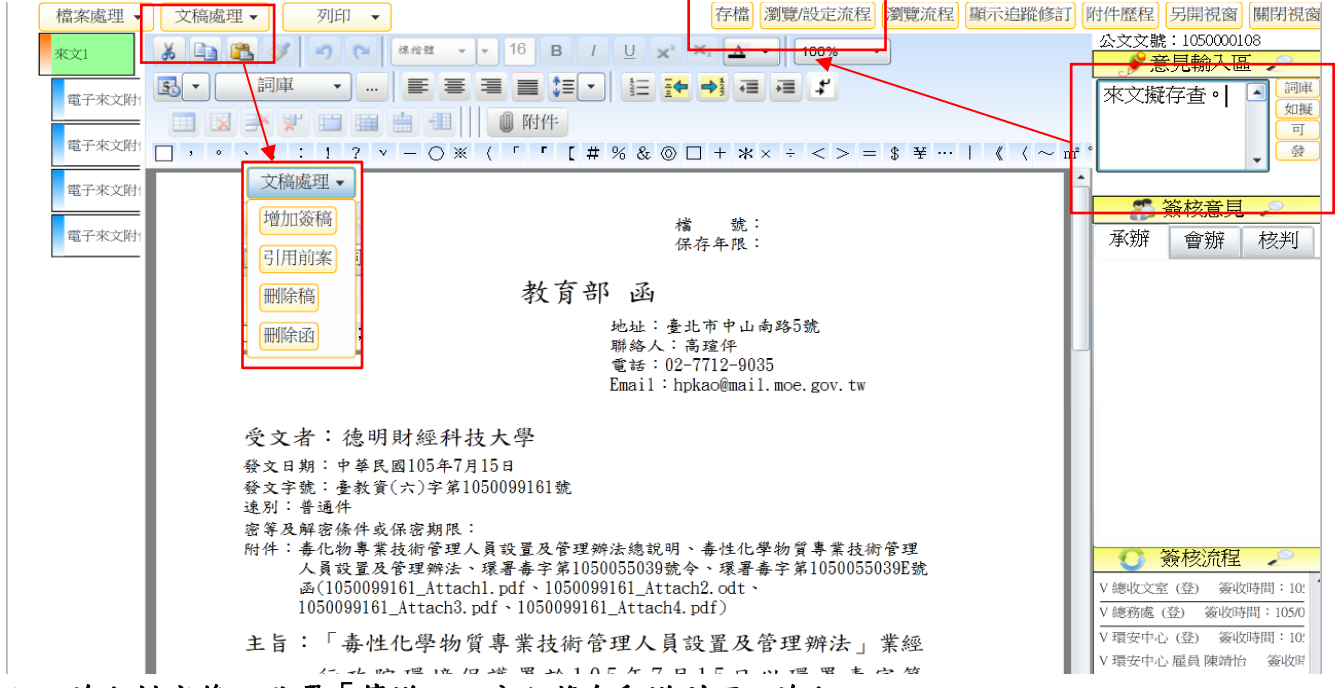

六、流程排定後,點選「傳送」→公文將自動送到下一流程。

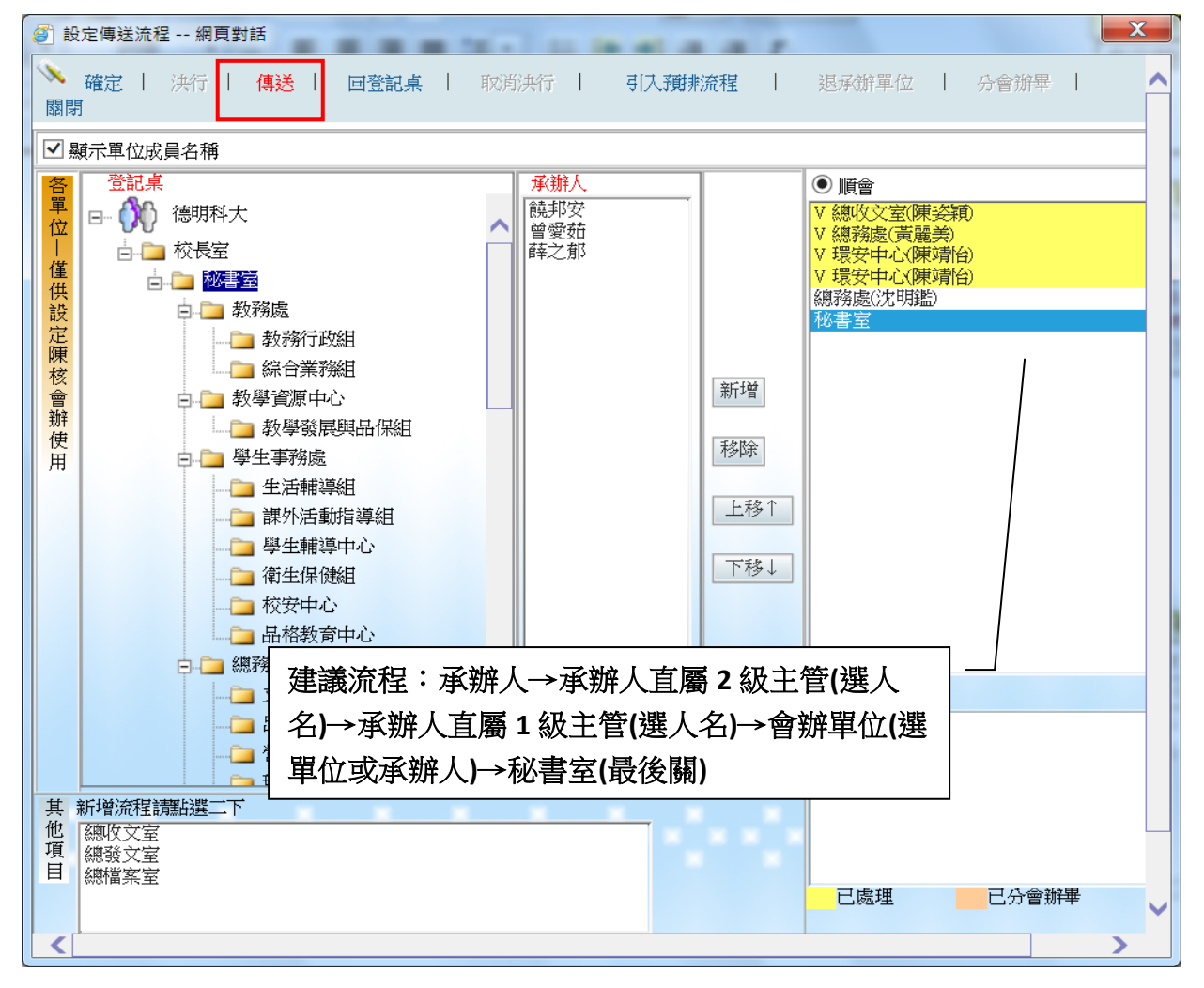

七、長官決行後如何辦理存查

(一)長官簽核決行後,公文會回承辦人「待辦區作業」→「承/會辦待辦區」。

(二)公文狀態會顯示「決」,表示校長或主秘或一級主管已批核。(未顯示"決"表示未批 核,請再送陳核)

(三)已決行公文,承辦人應先看長官核批意見後,可以辦理歸檔者,再辦理歸檔作業。(四)決行歸檔處理流程:

1、勾選公文文號→點選簽收鈕

| -                                                                                                    |                                        |
|----------------------------------------------------------------------------------------------------|----------------------------------------|
|                                                                                                    |                                        |
| × €_Convert ▼ Select                                                                                        |                                        |
|                                                                                                    |                                        |
|                                                                                                    | <sup>箇</sup> judy1130-陳諱穎 ଔ 2016/07/21 |
|                                                                                                    | <ul> <li></li></ul>                    |
| ■ 100 100 100 100 100 100 100 100 100 10                                                                    | 電子 주                                   |
| 文書組一陳奏碩 ▶ 承爾溫條件   资收 傳送   资辨   認定傳送流程   回登記桌   法行歸福註記                                                       | 其他功能 🔻                                 |
|                                                                                                    | 目前躍取 1 筆/總筆數:2筆                        |
| □□□ 行類無目示 選取 公文文號 簽收 文速 密類 公文狀態 限辦日期 承辦單位 承辦人 主旨                                                            | 上一流程下一流程                               |
| □ <u>1</u> □000000031 V 則會音談 決結 105080109:19 又番組練会損 較陳秋後微後。<br>○ 1050000033 創金音線 決 1050801147 文書組練会損 較陳秋後示。 | 校長室-徐守德<br>校長室-徐守德                     |
|                                                                                                    |                                        |
| □ ■ 總收文作業                                                                                                   |                                        |
|                                                                                                    |                                        |
|                                                                                                    |                                        |
|                                                                                                    |                                        |
|                                                                                                    |                                        |
|                                                                                                    |                                        |
|                                                                                                    |                                        |
|                                                                                                    |                                        |
|                                                                                                    |                                        |
|                                                                                                    |                                        |
| 「「「「「「「」」」」「「「」」」「「「」」」「「」」「「」」」「「」」」                                                                       | 其他功能                                   |
| A DOTATI I WAS LEAR LAND I WORLEARDING I FORMANY I OALAMMETIN I                                             | 5×105000                               |
|                                                                                                    |                                        |
|                                                                                                    |                                        |
|                                                                                                    |                                        |
|                                                                                                    |                                        |
|                                                                                                    |                                        |
| 公文資訊 發文資訊 瓷辦流程 瓷辦流程画 相關電子檔案 擋管資訊                                                                            |                                        |

2、勾選簽收後公文,點【決行歸檔註記】。

(1) 『決行類別』:選【存查】。 ※外來公文簽辦完一律選存查送總檔案室歸檔

(2)依單位所設的「檔案分類號」及「案次號」做選擇。

(3)註記完點選【存檔】→完成註記。

|                                                                                                    | 法行歸檔註記 網頁對話                                                                                                    |
|----------------------------------------------------------------------------------------------------|----------------------------------------------------------------------------------------------------|
| x @sconnet * DiSelect<br>强 * 回 - □ ● * 病目の * 安全性図 * 工具の * ● # 認 /                                               | ▶ 存檔 關閉                                                                                                    |
| N ・                                                                                                    | 公文文號       1050003117         1       決行類別       發文       ●存查       ●單位自存       ●取消         決行單位       2300       總務處       >         決行單位       2300       總務處       >         決行單位       2300       總務處       >         決行日期       105/10/03       ■         決行時間       10:06       24hh:mm         2       分類號       50399       …         案次號       1-其他 >          保存年限(年)       3       分類號請點進人選擇         歸檔數量       1       (牛 >) |
| [http://edoc.takming.edu.tn/nod20;05040;0540;0540;0540;NTEM_[D=054000408ttr/fut_Name=%u6279%29%u6709%u8fe6%u58_ |                                                                                                    |

3、決行註記完成存檔後,公文狀態會出現「結」字。(\*出現結字才算正式結案)

| ※ @ Convert * இ Selet         ※ @ * @ * @ # # #@ * # #@ * # # #@ * # # #@ * # # #@ * # # ## ########                                                                                                    | 07/21 |
|----------------------------------------------------------------------------------------------------|-------|
| ・ 図 ・ □ ●・ 病型の・ 家金 ↓             ・ 図 ・ □ ●・ 病型の・ 家金 ↓             ・ のはり130 株装板 ③ 20.             ・ のはり130 株装板 ③ 20.             ・ のはり130 株装板 ③ 20.             ・ のはり130 株装板 ③ 20.             ・ のとこの ●・ の 名 ↓             ・ のとこの ●・ の 名 ↓             ・ のとこの ●・ の 名 ↓             ・ の と 四 ● ・ 水行 錦 卡 留 地             ・ の と 四 ● ・ 水行 錦 卡 留 地             ・ の と 四 ● ・ 水行 錦 卡 留 地             ・ の と 四 ● ・ 水行 路 卡 留 地             ・ の と 四 ● ・ 水行 路 市 留 座             ・ の と 四 ● ・ 水行 日 第 日 郎 中             ・ の と 四 ● ・ 水行 日 報 中             ・ の と 7 個 こ 反 の 根 取             ・ の と 7 個 に 反 な 文 健         ・ の な 文 健         ・ の な 文 健         ・ の な 文 健         ・ の         ・ の         ・ の                                                                                                    | 07/21 |
|                                                                                                    | 07/21 |
|                                                                                                    | ¥     |
| SPEED         公文管理希表         創会園風 協会室風 電子公元機 数約算定 下板區 回夏 3           「富百丁-诗類區作素 - 永/會猶持 類氮         電子公元規 数約算定 下板區 回夏 3           「富百丁-诗類區作素 - 永/會猶持 類氮         電子公元規 数約算定 下板區 回夏 3           文書程 - 陳美祺         *           - 6 公寓組 探美祖         *           - 6 公寓組 探美祖         *           - 6 公寓組 保美祖         *           - 6 公寓組 保美祖         *           - 6 公寓組 保美祖         *           - 6 公寓組 保美祖         *           - 6 公寓組 保美祖         *           - 6 公寓組 保美祖         *           - 6 公寓組 保美祖         *           - 6 公寓組 保美祖         *           - 6 公園主         ·           - 6 公寓組 保美祖         *           - 6 公園主         ·           - 6 公園主         ·           - 6 公園主         ·           - 6 公園主         ·           - 6 公園主         ·           - 6 公園主         ·           - 6 公司主         ·           - 6 公式協力         ·           - 7 個型         ·           - 7 御星         ·           - 7 御星         ·           - 7 御星         ·           - 7 御星         ·           - 7 御星                                                                                                    | ¥     |
| 正式上線・請多加線習機作         医加速器 部上記 をごかないな 1 年生 1 年生 1 年生 1 年生 1 年生 1 年生 1 年生 1 年                                                                                                    | ¥     |
| 四二目見・行類編化作為・外/ 置類待類後<br>文書程 - 陳美類<br>● ◎ 大類組 陳美類<br>● ◎ 介類區作業<br>● ◎ 介類區作業<br>● ◎ 介類區作業<br>■ ○ ◎ 大類組 陳美類<br>● ◎ 行類區作業<br>● ◎ 行類區作業<br>● ◎ 行類區作業<br>■ ○ ◎ 大類類 解注記作業完成<br>● ◎ 行類區作業<br>■ ○ ◎ 大類組 陳美類<br>■ ○ ◎ 大類組 陳美報<br>■ ○ ◎ 大類 「 ○ ◎ 大類 「 ○ ◎ 小類 ● ○ ○ ○ ○ ○ ○ ○ ○ ○ ○ ○ ○ ○ ○ ○ ○ ○ ○                                                                                                    | ¥     |
|                                                                                                    | ¥     |
|                                                                                                    | ¥     |
| □         位次活動區         ○金子语         □         ○         ○         ○         ○         ○         ○         ○         ○         ○         ○         ○         ○         ○         ○         ○         ○         ○         ○         ○         ○         ○         ○         ○         ○         ○         ○         ○         ○         ○         ○         ○         ○         ○         ○         ○         ○         ○         ○         ○         ○         ○         ○         ○         ○         ○         ○         ○         ○         ○         ○         ○         ○         ○         ○         ○         ○         ○         ○         ○         ○         ○         ○         ○         ○         ○         ○         ○         ○         ○         ○         ○         ○         ○         ○         ○         ○         ○         ○         ○         ○         ○         ○         ○         ○         ○         ○         ○         ○         ○         ○         ○         ○         ○         ○         ○         ○         ○         ○         ○         ○         ○         ○ <th○< th=""><th>¥</th></th○<> | ¥     |
| □ 単位型起源作価値<br>□ 2 2 2 2 2 2 2 2 2 2 2 2 2 2 2 2 2 2 2                                                                                                    |       |
|                                                                                                    | - I   |
| ↓ ▲ 致文倍類過 2 2 1050000033 V 創業音楽 決結 105/08/01 14:07 文書組、架姿類 敬樂主秘核示。 校長室、徐守德                                                                                                    |       |
|                                                                                                    |       |
|                                                                                                    |       |
|                                                                                                    |       |
|                                                                                                    |       |
| ■ ■ 表單作業                                                                                                    |       |
|                                                                                                    |       |
|                                                                                                    |       |
|                                                                                                    |       |
|                                                                                                    |       |
|                                                                                                    |       |
|                                                                                                    |       |
|                                                                                                    |       |
| * PREFNT + 水水 PAL X ** EXC PALMELE   国王ELR   の1795日1126   指定打合前人 ▲                                                                                                    |       |
|                                                                                                    |       |
|                                                                                                    |       |
|                                                                                                    |       |
|                                                                                                    |       |
| 公文資訊 發文資訊 安娜流程 安娜流程画 相關電子標案 霍登宾訊                                                                                                    |       |

4、勾選公文狀態為「決」及「結」的公文→點選【設定傳送流程】。

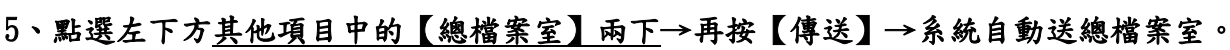

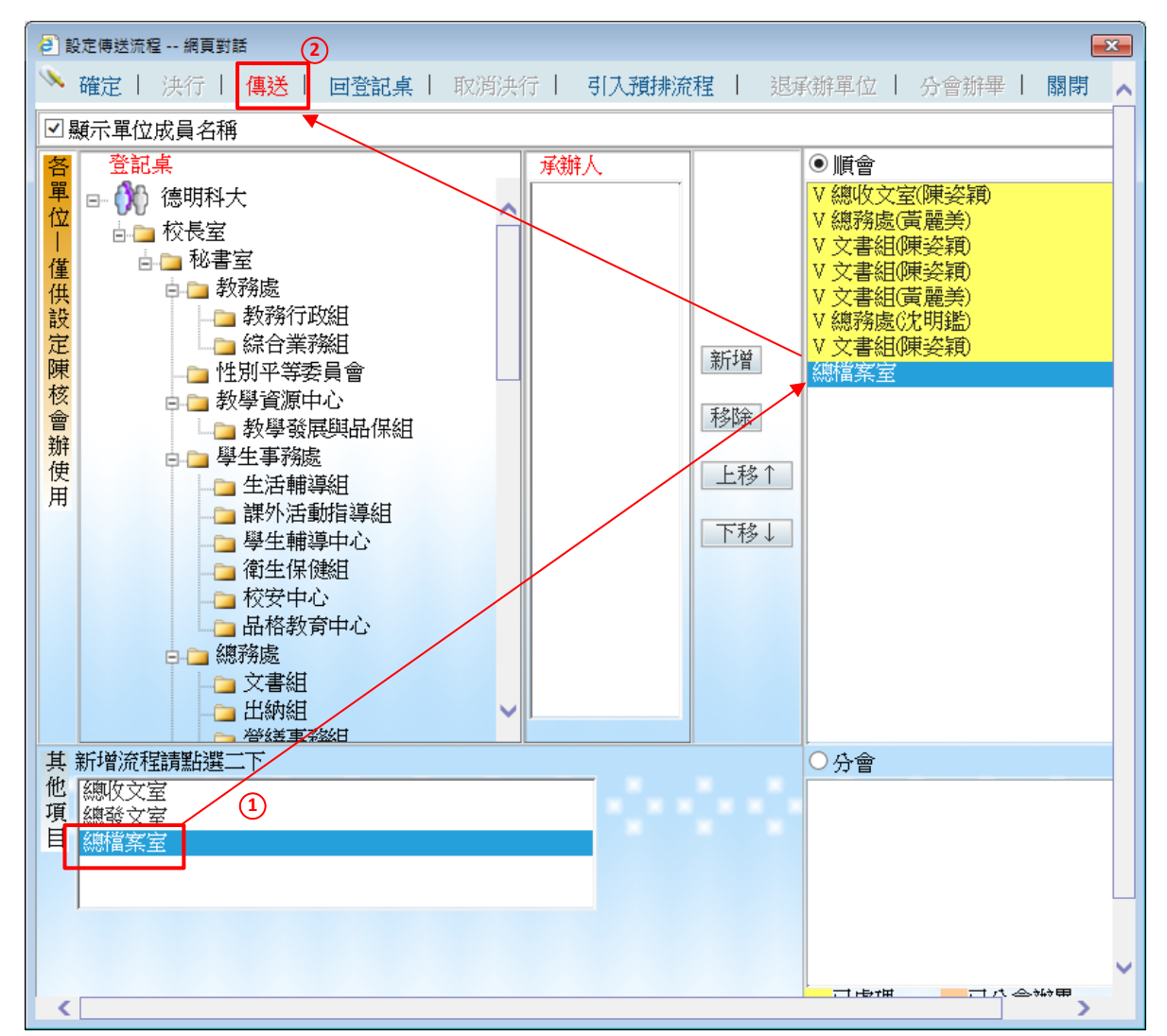

6、完成註記並送總檔案室的公文才算正式的結案歸檔,公文時效也正式停止計算。

- (一)在「待辦區作業」→「承/會辦待辦區」。
- (二)勾選欲結案歸檔之公文文號→點選簽收鈕。
- (三)於「其他功能」下點「歸檔註記」。
- (四)確認分類號 (點選…進入選擇)。

(五)按「送檔管人員」→公文即自動傳送至總檔案室

| Content in the second second s |                                                                                                    |
|----------------------------------------------------------------------------------------------------|----------------------------------------------------------------------------------------------------|
|                                                                                                    | 🔓 judy1130-陳姿穎 🥝 2016/11/09 👗                                                                                                    |
| 公文管理系統         公文管理系統         通簧/創稿         議合查詢         重子公布欄         我的診                                                                                                    | <ul> <li>&gt;&gt;&gt;&gt;&gt;&gt;&gt;&gt;&gt;&gt;&gt;&gt;&gt;&gt;&gt;&gt;&gt;&gt;&gt;&gt;&gt;&gt;&gt;&gt;&gt;&gt;&gt;&gt;&gt;&gt;&gt;&gt;</li></ul> |
| ₩ 首頁>待辦區作業>承/會辦待辦區                                                                                                    | *                                                                                                    |
| 文書組-陳容穎     Image: Weight with with with with with with with wi                                                                                                    | → 其他功能 ▼                                                                                                    |
| □ 全選 □ 全不選 □ 反向核取 資料處理中                                                                                                    | 前選指定承/會辦人2<br>夾帶簽辦附件                                                                                                    |
| □ <u>承會辦待辦圖</u><br>□ <u>承會辦待辦圖</u><br>□ 發文待辦區<br>2 □ <u>1050004699</u> V 收普普線 附 決 105/11/09 17:30<br>2 □ <u>1050004887</u> V 創普普紙 105/11/14 08:50                                                                                                    | X     計       0     3       取消決行     試紙                                                                                                    |
|                                                                                                    | 併文           解併           (八金)(約)用                                                                                                    |
| <ul> <li>□ 全選 □ 全選 □ 全選 □ 全選 □ 全選 □ 全選 □ 全選 □ 全選</li></ul>                                                                                                    | 77曾狮華<br>誤送退回<br>送佐地回                                                                                                    |
| 選取     公文文號     分類號     保存年限(年)     媒體型式     歸檔數量     附件資       1     ☑     1050004699     50303     …     10     硬式磁碟     1     件     ✓                                                                                                    | 存查                                                                                                    |
|                                                                                                    | 退承辦單位                                                                                                    |
| 分類號請點 <u>···</u> ·進入選擇                                                                                                    | 轉紙本公文                                                                                                    |
|                                                                                                    | · 一 一 一 一 一 一 一 一 一 一 一 一 一 一 一 一 一 一 一                                                                                                    |
|                                                                                                    |                                                                                                    |
| Done                                                                                                    | € 130% ▼                                                                                                    |